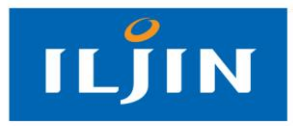

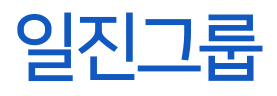

# 전자입찰 매뉴얼(내부 사용자)

2024.04

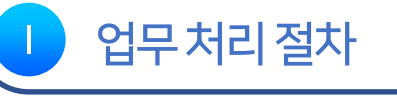

메인 및 업체관리

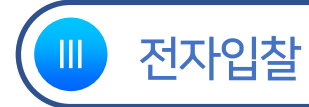

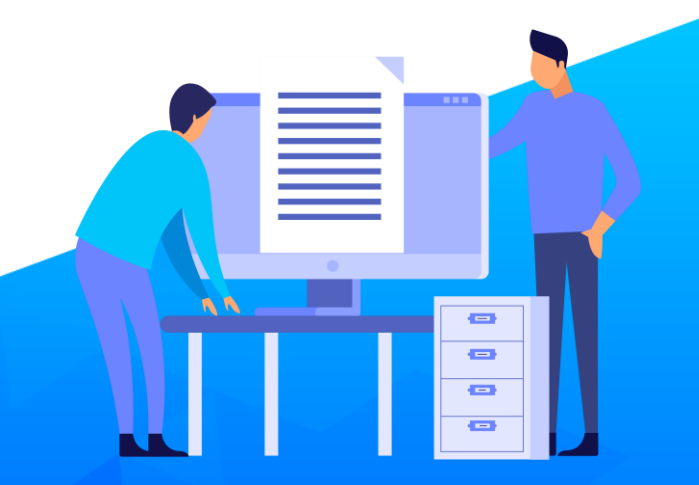

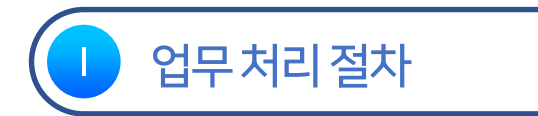

- 1. 업체등록 절차
- 2. 전자입찰 업무처리 절차

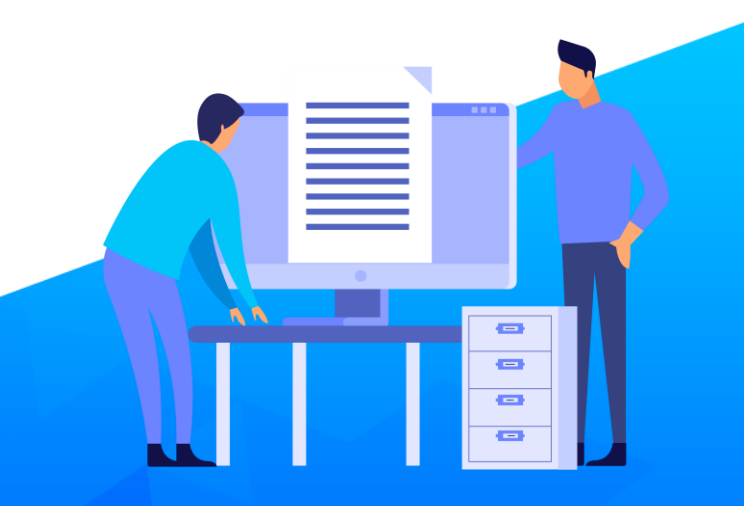

#### 1. 업체등록 절차

개요 일진그룹 내부 사용자는 입찰 대상업체(협력업체)를 직접 또는 등록요청 업체를 승인하여 등록할 수 있습니다.

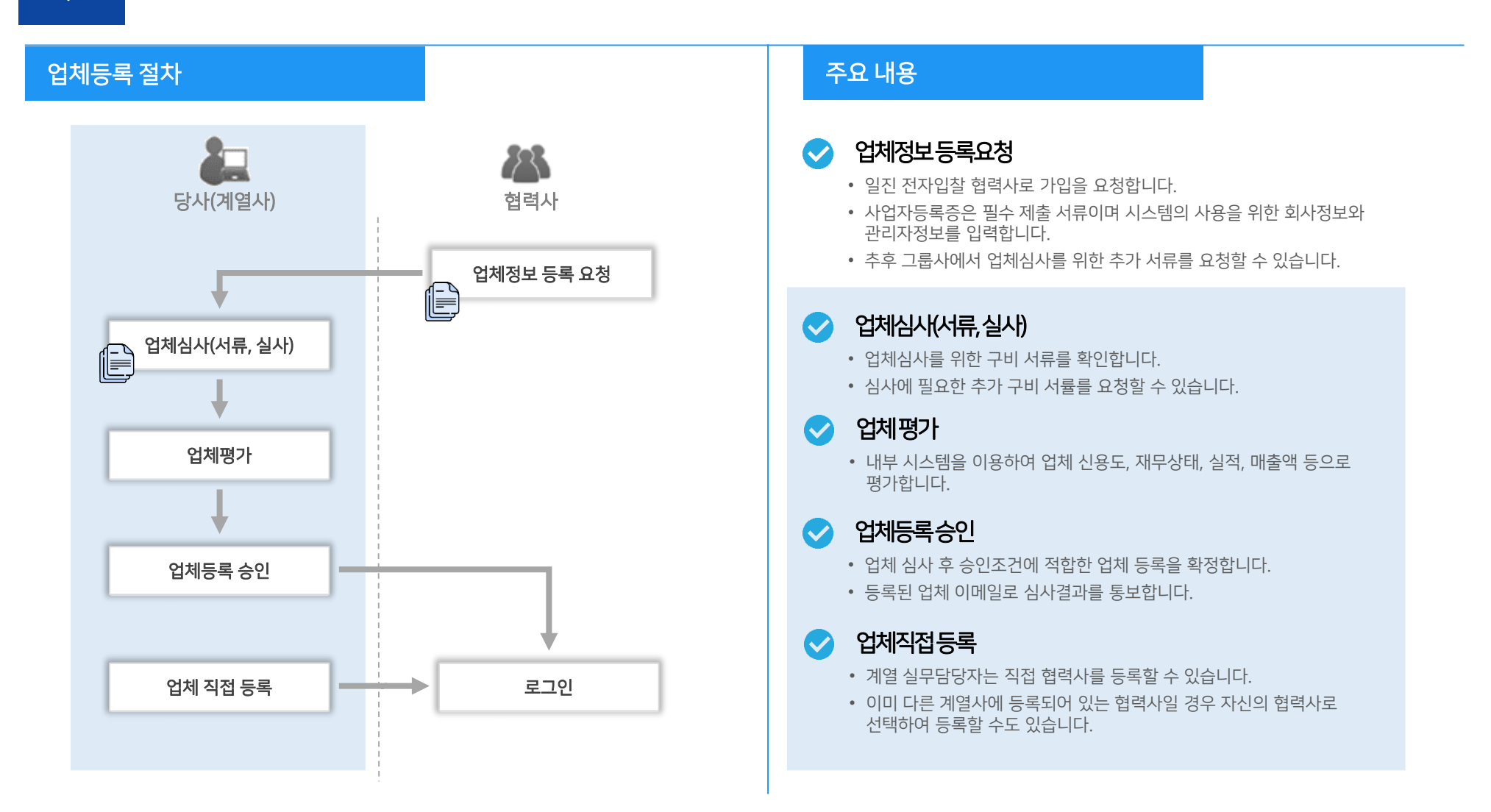

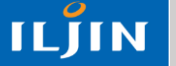

## 2. 전자입찰 업무처리 절차

개요

그룹사(계열사) 입찰담당자는 전자입찰을 계획/공고하고 개찰 후 낙찰(업체선정) 합니다. 협력사는 공고된 입찰을 확인 후 투찰할 수 있으며 입찰이 완료 된 후 그룹사로부터 결과를 수신받습니다.

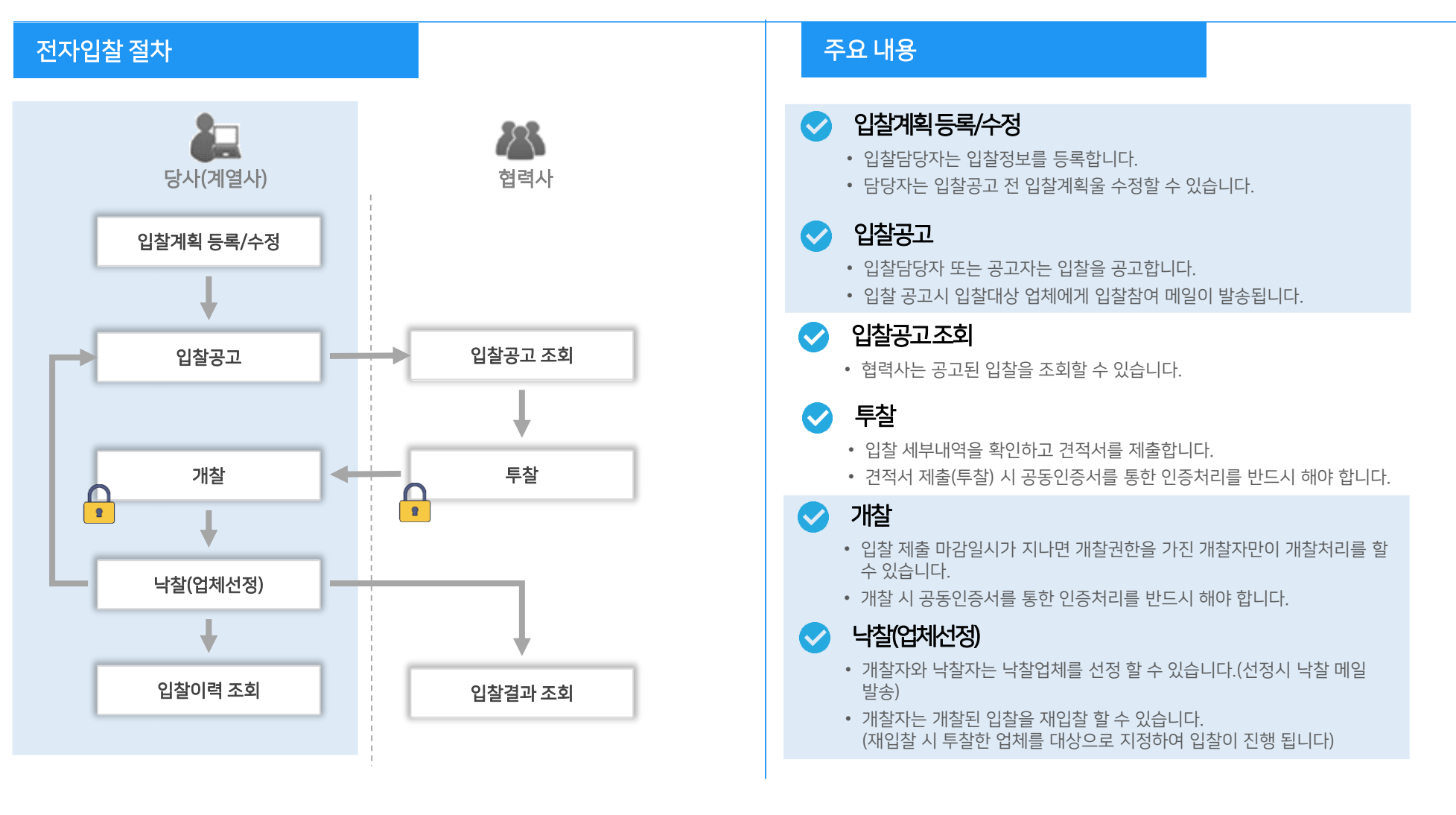

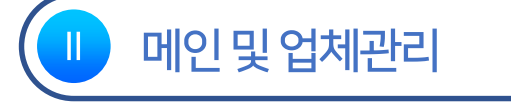

- 1. 메인화면
- 2. 개인정보 관리
- 3. 업체승인
- 4. 업체관리

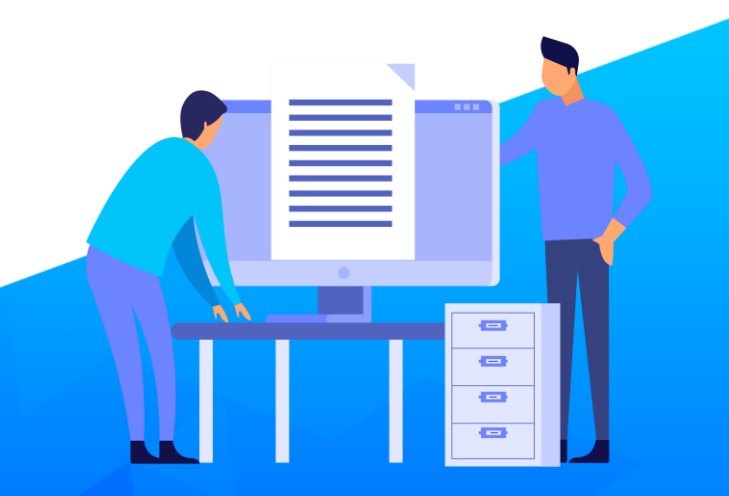

#### 1. 메인화면

#### 개요

로그인 후 사용자 권한 별 메뉴가 좌측에 나오고 업무화면 접근을 할 수 있습니다. 로그인 사용자의 전자입찰 상태 별 건 수와 협력업체 상태 별 건 수를 확인 할 수 있습니다.(클릭 시 해당 페이지로 이동)

| 메인화면                                                                                                    |                                      |                    |                                                                              |                                        | 주요 내용                                                                                                    |
|----------------------------------------------------------------------------------------------------|--------------------------------------|--------------------|------------------------------------------------------------------------------|----------------------------------------|----------------------------------------------------------------------------------------------------|
| ILJIN e-Bidding System 要                                                                                                    | 하고 빠른 전자입찰시스템                        |                    |                                                                              |                                        | 1. 메뉴<br>• 르그의 사용자 권하에 따라 메느가 비의                                                                                                    |
| 관리자 남 →<br>전쟁종 (4월 (12개월)<br>1 건 0 건<br>로 여인<br>로 전자입찰 ~<br>다 공지 ~<br>태 업체정보 ~                                                                                                    | 메인<br>투명                             | 다기<br>합니다. 힐<br>·대 | N 알친그룹 E-BIDDING SYSTEM<br>에합니다. 미래를 엽니다.<br>R, UNITED, OPENING THE FUTURE " | •                                      | <ul> <li>시스템관리자: 전자입찰, 공지, 업체정보, 통계, 정보관리</li> <li>감사자: 전자입찰, 공지, 업체정보, 통계</li> <li>각사관리자: 전자입찰, 공지, 업체정보, 통계</li> <li>각사관리자: 전자입찰, 공지, 업체정보</li> <li>일반사용자: 전자입찰, 공지</li> <li>2. 전자입찰</li> <li>로그인 사용자와 관계된 입찰의 건수를 보임.</li> <li>(클릭 시 해당 페이지로 이동)</li> <li>입찰계획: 담당자가 입찰을 생성하였지만 공고를 하지 않은 상태</li> </ul> |
| ④ 통계 ∨ ■ ■< | 전자입찰                                 |                    | 협력업체<br>• 미승인 업체                                                             | 더보기 📀                                  | <ul> <li>입살공고: 공고된 입살(신행 중인 입살)</li> <li>개찰대상: 입찰은 마감되었지만 개찰을 하지 않은 입찰</li> <li>개찰: 개착은 하였지만 업체선정을 하지 않은 입찰</li> </ul>                                                                                                    |
|                                                                                                    | ↓ 입찰계획<br>♀_ 입찰공고                    | 0건 ><br>1건 >       | <ul> <li>승인 업체</li> <li>삭제 업체</li> </ul>                                     | 2 <u>45</u><br>0                       | <ul> <li>입찰완료(12개월): 12개월간 업체선정(낙찰)이 완료된</li> <li>입찰</li> <li>오차(12개원): 12개원간 오차되 이차</li> </ul>                                                                                                    |
|                                                                                                    | 1 개찰대상                               | 1건⇒                | 공지사항                                                                         | 더보기 📀                                  | <ul> <li>유일(12개월)·12개월전 유일전 법일</li> <li>3. 협력업체</li> <li>로그인 사용자 계역사인 현렬업체 상태의 개수를 표기</li> </ul>                                                                                                    |
|                                                                                                    | 개찰                                   | <b>0</b> 건 →       | 파일 암북호화 PPTX, 역셀 테스트<br>롯데 각사킨리지가 등록<br>ffff                                 | 2024-03-20<br>2024-03-19<br>2024-03-18 | <ul> <li>미승인 업체: 회원가입을 신청한 상태(업체 등록 심사 중<br/>상태)</li> </ul>                                                                                                    |
|                                                                                                    | ද <mark>්</mark> තා ਪਿੱਛੇ ਇੱਕ (12개월) | 0건 →               | 123<br>sdfsdf<br>fdsfsd                                                      | 2024-03-18<br>2024-03-18<br>2024-03-18 | <ul> <li>승인업체: 업체 심사가 완료되고 업체가 정상적으로<br/>등록된 상태</li> <li>사게언체: 사게 처리된 언체</li> </ul>                                                                                                    |
|                                                                                                    | 5 <mark>0</mark> 2 유찰 (12개월)         | <b>0</b> 권 →       | 파일업로드 테스트<br>                                                                | 2024-03-18<br>2024-03-13               | • 직제업제: 직제 저티된 업제<br>4. 공지사항                                                                                                    |
|                                                                                                    | © ILJIN ALL RIGHTS RESERVED.         |                    |                                                                              |                                        | <ul> <li>가장 최근에 등록안 공시사양 8개들 모임</li> <li>클릭 시 공지상세 확인</li> </ul>                                                                                                    |

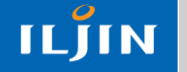

7

### 2. 개인정보관리

#### 개요

#### 로그인 사용자의 비밀번호 또는 개인정보를 수정 할 수 있습니다

| 개인정보수정 |
|--------|
|--------|

| 관리자 님 🗸     | 메인                  | 케이저너   |                          | ×          |
|-------------|---------------------|--------|--------------------------|------------|
| 🕸 개인정보 수정 🗕 |                     | 개인성모   |                          |            |
| 🔒 비밀번호 변경   |                     | 로그인ID  | ebidmast                 |            |
| [→ 로그아웃     |                     | 이름     | 관리자                      |            |
| 1.211       |                     | 소속 계열사 | 일진씨앤에스                   | 6          |
| 7 6 M V     | _                   | 사용자 권한 | 시스템관리자                   | •          |
| II 업체정보 ~   |                     | 입찰권한   | 개찰 낙찰                    |            |
| · 통계 ~      | 전자입찰                | 비밀번호   | 최종변경일:2024-03-22         | 더보기(       |
| ⊙ 정보관리 ∨    | 입찰계후                | 휴대폰 *  | 0101234567               | I          |
|             |                     |        |                          | <u>245</u> |
|             | 오. 입찰공고             | 유선전화 * | 02-9999-9999             | <u>0</u>   |
|             | [] 개찰대상             | 이메일 *  | soyoung.park@iljin.co.kr | 더보기        |
|             |                     |        |                          | 2024-03-   |
|             | 개찰                  | 직급     | 대리ㅌㅌㅌ                    | 2024-03-   |
|             |                     |        |                          | 2024-03-   |
|             | 음 <del>,</del> 입찰완료 | : 1 부서 | SM팀                      | 2024-03-   |
|             |                     |        |                          | 2024-03-   |
|             | 2) 유찰 (12)          | 개      |                          | 2024-03-:  |

#### 주요 내용

- 1. 로그인 사용자명
- 로그인 사용자를 클릭하면 개인정보 수정, 비밀번호 변경, 로그아웃을 처리할 수 있음.
- 2. 개인정보 수정
  - 개인정보 수정을 위해서는 로그인 사용자의 암호를 확인 후 개인정보를 수정할 수 있음
  - 휴대폰번호, 유선전화, 이메일, 직급, 부서명을 수정
  - 메일과 휴대폰번호는 입찰정보 전달 수단으로 정확히 입력해야 함.
  - 사용자 정보를 변경 하더라도 매일 새벽에 그룹사
     사용자관리 시스템과 동기화 하기 때문에 수정한 정보가
     다시 원복될 수 있음.

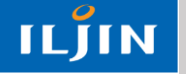

#### 3. 업체승인

개요

가입 신청한 업체들의 정보를 제공하고, 업체명을 클릭하여 상세내용을 확인하고 승인 처리할 수 있습니다. 업체정보는 일반사용자 권한을 가진 사용자는 보실 수 없습니다.

| 업체승인                                        |                                                                                            |                                          |                     |      |      |                  | 주요 내용                                                                                                    |
|---------------------------------------------|--------------------------------------------------------------------------------------------|------------------------------------------|---------------------|------|------|------------------|----------------------------------------------------------------------------------------------------|
| ILJIN e-Bidding System                      | 하고 빠른 전자입찰시스템                                                                              |                                          |                     |      |      | 🐮 관리자님 -         | 1. 업체승인                                                                                                    |
| 관리자 님 •<br>전행종 낙찰 (12개월)<br>2 건 0 건<br>무 메인 | 업체정보 → 업체승인<br>• 아래는 가입 신청한 업체 목록 입니다. 업체명을 클릭하여 상사<br>• 가입 승인이 완료되면 업체 관리자에게 이메일로 통보 입니다. | 매내용을 확인 후 승인 처리 하십시오 (가입 승인:             | 은 최대 3일을 넘지 않도록 합니다 | Ð    |      |                  | <ul> <li>일신 신자법을 법탁법제도 가법 신경한<br/>업체 목록</li> <li>업체명을 클릭하여 상세내용을 확인 후<br/>승인 또는 반려처리</li> <li>가입승인 처리는 최대 3일을 넘지<br/>않도록 함</li> </ul> |
| 🖹 전자입찰 🛛 🗸                                  | 업체명 업체유형                                                                                   | 우족 검색 버튼을 클릭해 주세요                        | 조회                  |      |      | 검색               | <ul> <li>기입승인 지니</li> <li>승인처리 시 전자입찰 시스템에</li> </ul>                                                                                 |
| ☆ 공지 ~                                      | 전체:780건 10개박보기 ~                                                                           |                                          |                     |      |      |                  | 성직외원으로 등록되고 시스템에<br>로그인 하여 입찰활동을 할 수 있음<br>• 형력사에게 가인승인 메익과 무자박속                                                                      |
| 티 업체정보 ^                                    | 업체명                                                                                        | 업체유형                                     | 사업자등록번호             | 대표이사 | 담당자명 | 요청일시             |                                                                                                    |
| 업체승인                                        | 일진하이솔루스                                                                                    |                                          | 402-81-98956        | 양성모  | 이고영  | 2023-12-28 12:01 | 3. 가입만더 서디<br>• 혀려나에게 가이벼러 메이 바소                                                                                                    |
| 업체관리                                        | 주식회사펀디자인                                                                                   | 생활용품 도매업                                 | 428-87-01945        | 김지원  | 장석태  | 2023-12-26 14:32 | * 접력자에게 가입한더 매굴 글등                                                                                                    |
| (옥 통계 🗸                                     | <u> 익산고수테크</u>                                                                             | 법무관련 서비스업                                | 735-04-02039        | 김진남  | 김진남  | 2023-12-19 18:27 |                                                                                                    |
|                                             | <u>(주)톤즈산업</u>                                                                             | 측정, 시험, 항해, 제어 및 기타 정밀기기<br>제조업, 광학기기 제외 | 140-81-67079        | 고효주  | 고효주  | 2023-11-27 22:50 |                                                                                                    |
| 🗈 정보관리 🗸 🗸                                  | 제넥                                                                                         | 악기 제조업                                   | 609-81-46869        | 서정기  | 서동명  | 2023-10-11 14:47 |                                                                                                    |
|                                             | 디에이치피이앤지(주)                                                                                |                                          | 606-81-48024        | 송영호  | 이성현  | 2023-08-16 14:25 |                                                                                                    |
|                                             | 대한전선                                                                                       | 비알코올음료 및 얼음 제조업                          | 119-81-10062        | 송종민  | 정홍철  | 2023-08-08 13:51 |                                                                                                    |
|                                             | <u>코아드전남</u>                                                                               | 전동기, 발전기 및 전기 변환 · 공급 · 제어<br>정치 제조업     | 895-81-01876        | 이대훈  | 이상수  | 2023-06-02 14:22 |                                                                                                    |
|                                             | 넥서스                                                                                        |                                          | 828-01-02908        | 변경훈  | 변경훈  | 2023-05-09 09:48 |                                                                                                    |
|                                             | <u>한중계량공사</u>                                                                              | 산업용 농?축산물 및 동?식물 도매업                     | 402-09-48125        | 이창호  | 이창호  | 2023-05-03 10:16 |                                                                                                    |
|                                             |                                                                                            |                                          | 4 5 > >>            |      |      |                  |                                                                                                    |

#### 4. 업체관리

개요

등록된 업체들의 정보를 제공하고, 업체명을 클릭하여 상세내용을 확인하고 등록, 수정 및 삭제처리를 할 수 있습니다.

업체관리는 일반사용자 권한을 가진 사용자는 보실 수 없습니다.

| 업체관리                                                        |                                                                                                    |                                                         |                           |        |         |                     |        | 주요 내용                                                                                                    |
|-------------------------------------------------------------|----------------------------------------------------------------------------------------------------|---------------------------------------------------------|---------------------------|--------|---------|---------------------|--------|----------------------------------------------------------------------------------------------------|
| 관리자 님 •     관리자 님 •       진행중     낙찰 (12개월)       0건     0건 | 하고 뼈른 전자입찰시스템<br>업체정보 > 업체관리<br>• 아래는 시스템에서 관리되는 업체 목록 입니다<br>• 업체를 등록/수정하시면 이력이 남습니다. 주<br>업체명 상태<br>전체 : 249건 10개씩 보기 ~ | 다. 업체명을 클릭하면 상세내용을 확인 :<br>의해서 작성해 주십시오.<br>너 정상 v 업체유형 | 하실 수 있습니다.<br>우측 김색 버튼을 클 | 릭해 주세요 | <u></u> | <u>ف</u>            | 관리자님 ▼ | <ol> <li>업체승인         <ul> <li>일진 전자입찰 협력업체로 등록된 업체<br/>목록</li> <li>업체명을 클릭하여 상세내용을 확인 후<br/>삭제와 수정처리를 할 수 있음</li> <li>업체등록 버튼을 클릭하면 계열사에서<br/>협력업체를 직접 등록할 수 있음</li> </ul> </li> <li>업체 상세         <ul> <li>조회된 업체명을 클릭하면 업체상세<br/>정보를 확인</li> <li>계열사 관리항목에 업체등급, 평가정보<br/>및 업체 관리자정보도 확인 가능</li> <li>삭제처리 및 수정페이지 이동 기능</li> </ul> </li> </ol> |
| 🗉 업체정보 ^                                                    | 업체명                                                                                                    | 업체유형                                                    | 사업자등록번호                   | 대표이사   | 상태      | 등록일시                | 사용자현황  | • 업체관리목록 [업체등록]버튼을 이용                                                                                                    |
| 업체승인                                                        | <u>광원</u>                                                                                                    | 자동차 판매업                                                 | 125-81-27025              | 양원일    | 안의기     | 2024-01-30<br>13:28 | 조회     | • 타계열사에 등록되어 있는 협력사를                                                                                                    |
| 업체관리                                                        | (주)로지스게이트                                                                                                    | 공영 우편업                                                  | 593-88-00849              | 조병식    | 조병식     | 2023-12-01<br>18:07 | 조회     | 불러와 등록 가능 <ul> <li>업체등록을 하면 협력사 관리자에게</li> </ul>                                                                                                    |
| () 통계 ~                                                     | 퍼스트클래스                                                                                                    | 자료처리, 호스팅, 포털 및 기타<br>인터넷 정보매개 서비스업                     | 119-87-02996              | 김태정    | 박희권     | 2023-11-21<br>14:32 | 조회     | 등록 메일 발송                                                                                                    |
| 🗈 정보관리 🗸 🗸                                                  | 카고솔루션서비스(주)                                                                                                    | 그외 기타 서비스업 품목류                                          | 105-86-56536              | 경만선    | 박래천     | 2023-11-08<br>15:48 | 조회     |                                                                                                    |
|                                                             | 주식회사글로벌엠케이                                                                                                    | 기타 정보 서비스업                                              | 793-81-02415              | 박지인    | 박윤섭     | 2023-10-13          | 조회     |                                                                                                    |

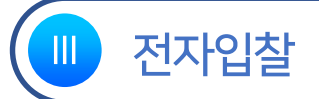

- 1. 입찰계획/공고
- 2. 입찰진행
- 3. 입찰완료
- 4. 입찰이력

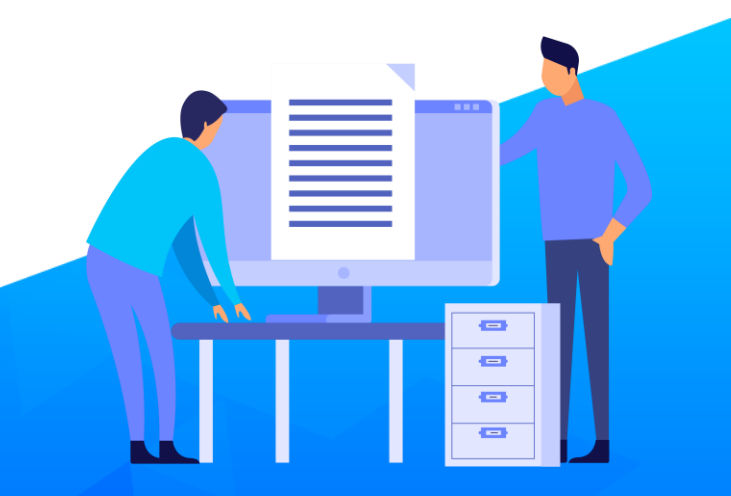

### 1.1 입찰계획/공고

개요

입찰담당자가 생성한 입찰공고 전(입찰계획) 상태의 입찰목록입니다. 입찰번호 또는 입찰명을 클릭하시면 상세내용을 확인할 수 있습니다. 입찰목록은 입찰관계자(입찰담당자, 공고자, 개찰자, 낙찰자, 입회자)에게 보여줍니다.

| 입찰계획                                                               |                                                               |                                                                  |                                                                        |                                    |            |            |              |              | 주요 내용                                                                                                    |
|--------------------------------------------------------------------|---------------------------------------------------------------|------------------------------------------------------------------|------------------------------------------------------------------------|------------------------------------|------------|------------|--------------|--------------|----------------------------------------------------------------------------------------------------|
| ILJIN e-Bidding System 편                                           | 하고 빠른 전자입찰시스팀                                                 | ų                                                                |                                                                        |                                    |            |            |              | 😫 관리자님 ▾     | <ul> <li>1. 입찰계획</li> <li>입찰관계자(입찰담당자, 공고자,</li> </ul>                                                                                                    |
| 관리자 님 ▾<br>전행중 낙찰 (12개월)<br>0 건 0 건<br>및 메인<br><sup>©</sup> 전자입찰 ^ | 전자입찰 ><br>• 입찰담당자가<br>있습니다)<br>• 입찰공고자는<br>• 담당자 또는 공<br>입찰번호 | <b>입찰계획</b><br>생성한 입찰목록입니다. 일<br>제출마감일시 전에 입찰공<br>당고자를 클릭하면 해당인어 | l찰 공고자는 입찰계획 내용을 상사<br>고 하지 않으면 해당 입찰은 자동도<br> 게 메일을 보낼 수 있습니다.<br>입찰명 | 히 확인하시고 공고 하십시<br>2로 <b>삭제됩니다.</b> | 오.(입찰번호 또) | 는 입찰명을 클릭히 | 시면 상세내용을 :   | 확인할 수<br>검색  | 개찰자, 낙찰자, 입회자)에게 보여줌<br>[입찰계획등록]버튼을 이용하여<br>신규입찰등록<br>2. 자동삭제 기능<br>입찰등록 후 입찰제출마감일시 전에<br>공고를 하지 않으면 자동으로 삭제됨.<br>3. 검색결과<br>입찰번호 또는 입찰명을 클릭 상세<br>내용 확인<br>지출일시가 현재시간 이후이면<br>빨간색으로 표기<br>입찰방식: 일반, 지명<br>내역: 파일, 직접입력 |
| 입찰완료<br>입찰이력                                                       | 전체:3건 107                                                     | ᅢ씩 보기 ─                                                          |                                                                        |                                    |            |            |              | 입찰계획등록       |                                                                                                    |
|                                                                    | 입찰번호                                                          | 입찰명                                                              | 제출시작일시                                                                 | 제출마감일시                             | 입찰방식       | 내역         | 담당자          | 공고자          |                                                                                                    |
| ☆ 공지 ~                                                             | <u>Z202404003</u>                                             | 제임스입찰                                                            | ي2024-04-08 09:00                                                      | S2024-04-10 09:10                  | 일반         | 파일         | ▷ <u>관리자</u> | ▷ <u>권혁훈</u> |                                                                                                    |
|                                                                    | <u>Z202404002</u>                                             | 제임스입찰2                                                           | 32024-04-08 09:00                                                      | 2024-04-10 09:10                   | 지명         | 직접입력       | ≫ <u>관리자</u> | ▷ <u>권혁훈</u> |                                                                                                    |
| ඕ 업체정보 ∨                                                           | <u>Z202404001</u>                                             | 제임스입찰                                                            | 32024-04-08 09:00                                                      | \$2024-04-10 09:10                 | 지명         | 파일         | ≫ <u>관리자</u> | ▷ <u>권혁훈</u> |                                                                                                    |
| © ছন                                                               |                                                               |                                                                  | × ·                                                                    |                                    |            |            |              |              |                                                                                                    |
|                                                                    |                                                               |                                                                  |                                                                        |                                    |            |            |              |              |                                                                                                    |

### 1.2 입찰계획/공고 (입찰등록)

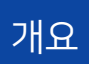

입찰생성은 직접 입력 또는 과거입찰을 불러와 등록할 수 있습니다.

~11-11

ILJIN

입찰담당자는 입찰계획을 등록할 수 있습니다.

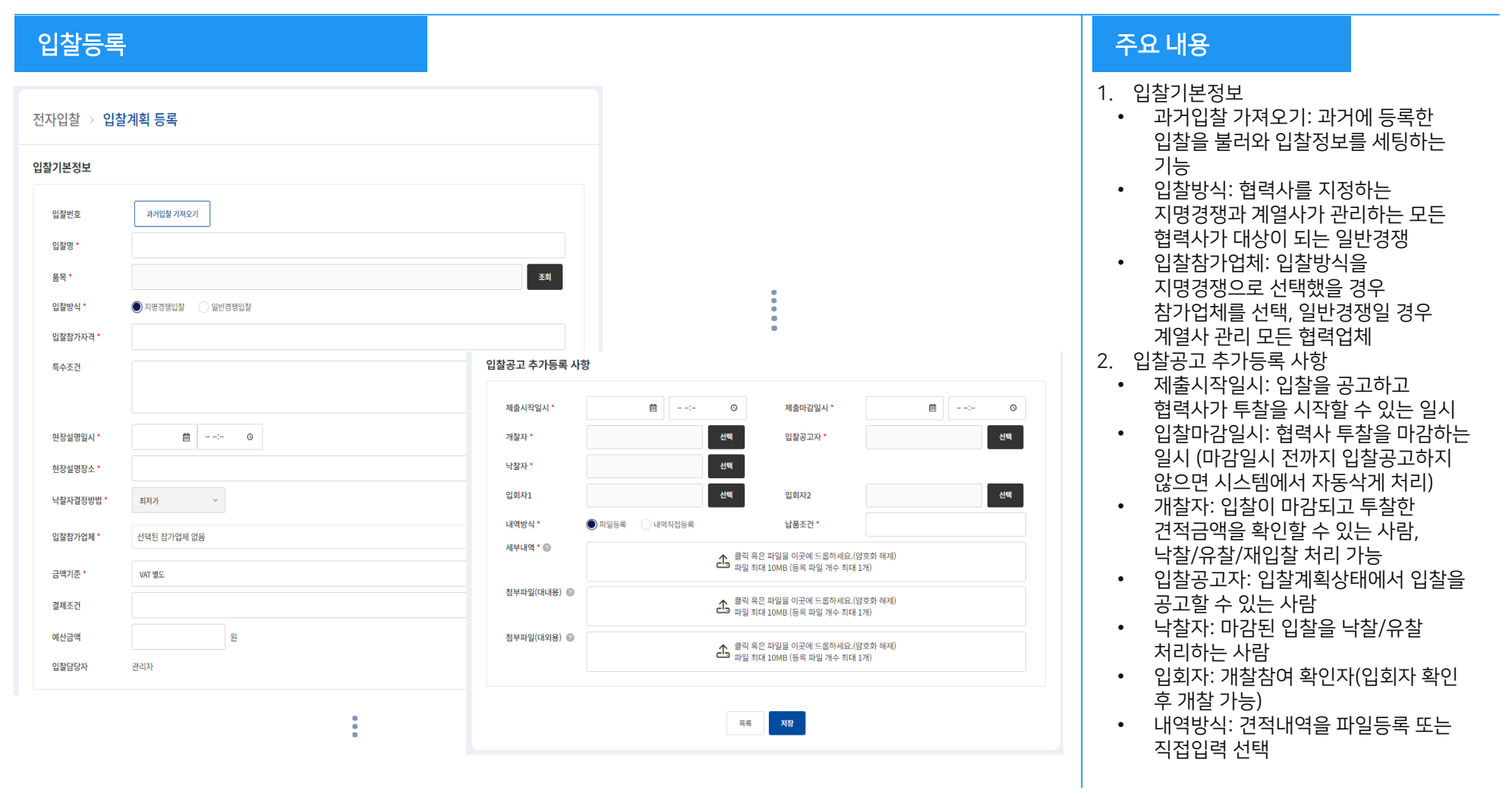

#### 1.3 입찰계획/공고 (입찰공고, 수정, 삭제)

#### 개요

입찰담당자는 입찰계획을 수정/삭제할 수 있고 공고자는 입찰참여 업체에게 입찰공고 처리합니다.

공고 시 지정된 협력업체에게 메일과 문자가 발송됩니다.

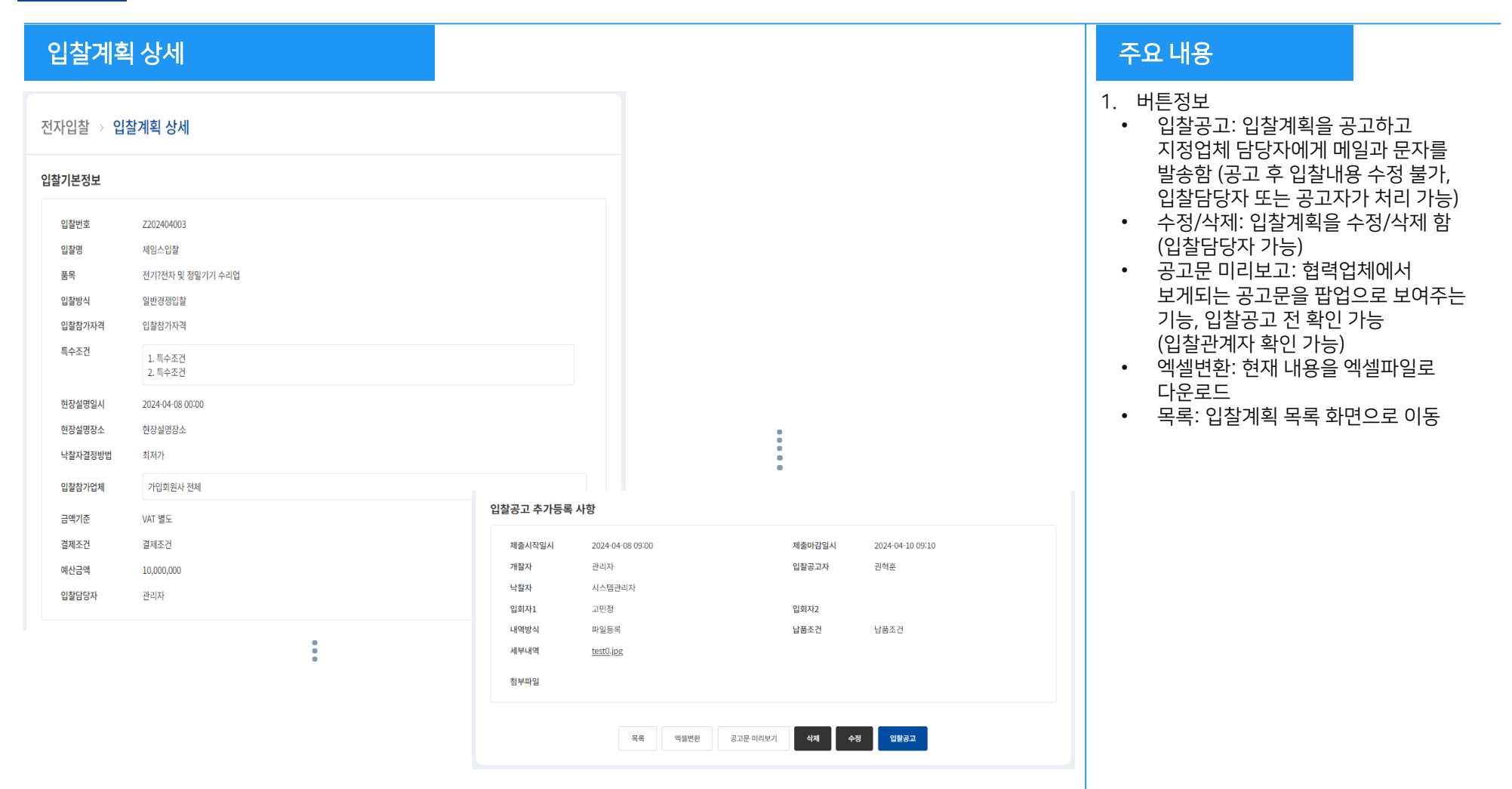

### 2.1 입찰진행

개요

입찰진행은 입찰공고 되고 입찰완료 전까지의 입찰목록입니다. 입찰번호 또는 입찰명을 클릭하시면 상세내용을 확인할 수 있습니다. 입찰진행 결과 Data는 입찰관계자(입찰담당자, 공고자, 개찰자, 낙찰자, 입회자)에게 보여줍니다.

| 입찰진행                                  |                        |                            |                                                     |                                      |                     |                |         |              |              | 주요 내용                                                                                                    |
|---------------------------------------|------------------------|----------------------------|-----------------------------------------------------|--------------------------------------|---------------------|----------------|---------|--------------|--------------|----------------------------------------------------------------------------------------------------|
| LJIN e-Bidding                        | System 편ㅎ              | h고 빠른 전자입찰시스템              |                                                     |                                      |                     |                |         |              | € 관리자님 ◄     | <ol> <li>1. 입찰진행</li> <li>입찰공고에서 입찰완료(낙찰, 유찰) 전<br/>까지의 의차</li> </ol>                                                                                    |
| 관리자 님 •<br>진행중 낙찰<br>3 건              | : (12개월)<br><b>0</b> 건 | 전자입찰 →<br>• 입찰진행은 입찰       | <b>입찰진행</b>                                         | 가진 입찰입니다. (입찰번호 또는 일                 | 발명을 클릭하시면 상         | 네내용을 확인할 수     | 있습니다)   |              |              | <ul> <li>이지의 집을</li> <li>입찰관계자(입찰담당자, 공고자,<br/>개찰자, 낙찰자, 입회자)에게 보여줌</li> <li>입찰번호 또는 입찰명을 클릭하여<br/>상세내용을 확인할 수 있으며 등록된<br/>인착 관계에 따라 개착 나착 유착</li> </ul> |
| 믚 메인                                  |                        | • 입찰이 마감되면<br>• 입찰마감 후 309 | ! 개찰자는 개찰 후 업체선정을 해 주십시오<br>일이 지나도록 업체 선정되지 않으면 자동의 | 2.(개찰대상은 상태가 빨간색으로, 개<br>2로 유찰처리 됩니다 | 할 후 업체선정대상은         | 상태가 파란색으로 .    | 표기됩니다.) |              |              | 처리를 할 수 있음                                                                                                    |
| 전자입찰       입찰계획       입찰진행       입찰완료 | ^                      | 입찰번호<br>진행상태 ▼             | 2 입찰공고(재입찰 포함) 🛛 🗸 입찰공                              | 입찰명<br>고(개찰대상) 🗹 개찰(입체선:             | 된대상)                |                |         | (            | 검색           | <ul> <li>2. 자동유찰 기능</li> <li>제출마감일시 30일 이후가 되도록<br/>입찰완료처리를 하지 않으면 자동으로<br/>유찰처리</li> <li>3. 검색결과</li> <li>입착번호 또는 입착명을 클릭 상세</li> </ul>                 |
| 입찰이력                                  |                        | 전체 : 5건 10개씩               | 빅보기 ~                                               |                                      |                     |                |         |              |              | 내용확인                                                                                                    |
| R <sup>1</sup> 공지                     | ~                      | 입찰번호                       | 입찰명                                                 | 제출마감일시                               | 입찰방식                | 상태             | 내역      | 담당자          | 개찰자          | 제줄마감일시가 현재시간보다 이전     이며 빨가새으로 표기                                                                                                    |
|                                       |                        | <u>Z202404004</u>          | <u>dh 입찰</u>                                        | \$2024-04-09 09:10                   | 지명경쟁입찰              | 입찰공고           | 직접입력    | ≫ <u>관리자</u> | ▷ <u>관리자</u> | <ul> <li>입찰방식: 일반, 지명</li> </ul>                                                                                                    |
| ▦ 업체정보                                | ~                      | <u>Z202404005</u>          | TEST                                                | \$2024-04-08 10:26                   | 지명경쟁입찰              | 개찰             | 파일등록    | ▷ <u>박소영</u> | ▷ <u>박소영</u> | • 상태는 입찰공고(재입찰 포함), 개찰                                                                                                    |
| (역 토계                                 | ~                      | <u>Z202404006</u>          | 직접입력 재입찰                                            | \$2024-04-08 10:41                   | 지명경쟁입찰              | 개찰             | 직접입력    | ▷ <u>박소영</u> | ≫ <u>박소영</u> | 나타나고 개찰대상 입찰공고 상태는<br>빠가새ㅇㄹ 개차은 파라새ㅇㄹ 표형되                                                                                                    |
| 0 8.1                                 |                        | <u>Z202404007</u>          | 제임스입찰2                                              | S2024-04-07 20:53                    | 일반경쟁입찰              | 입찰공고<br>(개찰대상) | 파일등록    | ≫ <u>관리자</u> | ≫ <u>박소영</u> | 글인 귀프로, 게글는 피린 귀프로 표현님                                                                                                    |
| 🗈 정보관리                                | ~                      | <u>Z202404008</u>          | 제임스입찰2                                              | S2024-04-07 20:53                    | 지명경쟁입찰              | 입찰공고<br>(개찰대상) | 파일등록    | ▷ <u>관리자</u> | ▶ <u>박소영</u> |                                                                                                    |
|                                       |                        |                            |                                                     | « <                                  | $1 \rightarrow \gg$ |                |         |              |              |                                                                                                    |

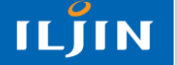

## 2.2 입찰진행 (개찰처리)

#### 개요

진행중 입찰 중 입찰공고(개찰대상)의 입찰을 클릭하면 개찰을 하실 수 있습니다.

개찰처리는 개찰자만 가능합니다.

| 결지니                  |                                         |        |                                            |                               |                                           |                  |           |          |
|----------------------|-----------------------------------------|--------|--------------------------------------------|-------------------------------|-------------------------------------------|------------------|-----------|----------|
| \입찰→ 입               | 찰진행 상세                                  |        |                                            |                               |                                           |                  |           |          |
| 기본정보                 |                                         |        | 어체격적 사하 (개착 저까지                            | 겨저그애 및 내역                     | 1파이승 아우와인어                                | -                |           |          |
| 입찰번호<br>입찰명<br>품목    | Z202404016<br>메인 광폭 샤프트 제작<br>전기장비 제조업  |        | • 재 입찰일 경우 참가업체명을 클<br>• 견적 상세 확인은 상세를 클릭하 | 릭하면 차수 별 견적제<br>시면 확인하실 수 있습니 | 두 일두 모두 가지 않는다.<br>같이 여을 볼 수 있습니다.<br>니다. | 1                |           |          |
| 입찰방식                 | 지명경쟁입찰                                  |        | 이차차기아눼며                                    | 겨저그애(초애)                      | \$10I                                     | 제초인시             | CICITI    | 기타처ㅂㅠ야   |
| 입찰참가자격               | 기계제작업체                                  |        |                                            | 근닉급팩(중백)                      | 먹던                                        | 세츠 근신            | 884       | 16194415 |
| 특수조건                 | 기술자 3명 이상 보유<br>관련 제조 매출 1억이상           |        | 뉴코리아진흥(주)<br>레드코사인                         |                               | 공고확인<br><u>상세</u>                         | 2024-04-10 16:47 | 이진석<br>관리 |          |
| 입찰참가업체               | 뉴코리아진층(주), 레드코사인                        |        |                                            |                               |                                           |                  |           |          |
| 금액기준                 | VAT 별도                                  |        |                                            |                               | 목록 유청                                     | 발 개찰             |           |          |
| 결제조건                 | 당사 정기대금 결재조건                            |        |                                            |                               |                                           |                  |           |          |
| 예산금액                 | 10,000,000 원                            |        |                                            | _                             |                                           | <del>\</del>     |           | -        |
| 입찰담당자                | 박소영                                     |        |                                            |                               | 비믹버ㅎ 인령                                   | 4                |           | ×        |
| +                    | 11-41                                   |        |                                            |                               | -120-20-                                  | 1                |           |          |
| 공고 수가등독              | 사망                                      |        |                                            |                               | 비밀번호                                      | 비밀번호를 입력해주세요.    |           |          |
| 제출시작일시               | 2024-04-09 12:01                        | 제출마감일시 | 2024-04-10 17:00                           |                               |                                           |                  |           |          |
| 개찰자                  | 관리자                                     | 입찰공고자  | 박소영                                        |                               |                                           | 최소 회원            |           |          |
| 낙찰자                  | 관리자                                     |        |                                            |                               |                                           |                  |           |          |
|                      | 허세경 [ <u>서명 미확인</u> ]                   | 입회자2   |                                            |                               |                                           |                  |           |          |
| 입회자1                 |                                         |        | *1711-1-77                                 |                               |                                           |                  |           |          |
| 입회자1<br>내역방식         | 파일등록                                    | 납품조건   | 인영합동                                       |                               |                                           |                  |           |          |
| 입회자1<br>내역방식<br>세부내역 | 파일등록<br><u>입찰 상세 내역 2024 04 03.xlsx</u> | 납품조건   | 1988<br>18                                 |                               |                                           |                  |           |          |

#### 주요 내용

#### 1. 화면설명

- 입찰진행 목록에서 상태가 입찰공고(개찰대상)인 입찰만 개찰이 가능
- 개찰전까지는 협력사들의 견적내용을 확인할 수 없음 (협력사들의 공고확인 및 투찰여부는 확인 가능)
- 2. 개찰 및 주요내용
  - 입회자: 입회자가 등록된 입찰이라면 입회자의 서명확인을 받아야 함 (입회자가 직접 해당입찰 들어가서 확인 또는 개찰자가 개찰하기 전 [<u>서명</u> <u>미확인</u>]을 클릭, 입회자의 로그인 비밀번호를 입력하여 서명처리
  - 업체견적사항[확인]
     공백: 협력사는 공고확인을 하지 않음
     [공고확인]: 협력사가 투찰하지는
     않고 입찰공고 확인만 함
     상세: 협력사 투찰함(개찰전 확인이 불가함)
  - 유찰: 입찰 유찰처리, 개찰 전에도 처리 가능 (담당자, 개찰자, 낙찰자 유찰처리 가능)

- 유찰 시 유찰사유를 필수로 입력하고 참여 협력사에게 유찰 메일 발송됨.

 개찰: 입찰 개찰처리, 개찰처리 시 공동인증서의 비밀번호를 입력해야 함. (개찰자만 처리 가능)

### 2.3 입찰진행 (낙찰, 재입찰)

개요

진행중 입찰 중 개찰상태의 입찰을 클릭하면 낙찰(업체선정) 및 재입찰 하실 수 있습니다. 낙찰처리는 개찰자와 낙찰자만 가능하고 재입찰은 담당자, 개찰자만 가능합니다.

| 자입찰 > 가      | 1찰 상세                                  |               |                    |                                  |                                               |            |                  |          |        |    | 입찰진행 목록에서 상태가 개찰인 이착에 대해 낙착 또는 재인착 처                                                  |
|--------------|----------------------------------------|---------------|--------------------|----------------------------------|-----------------------------------------------|------------|------------------|----------|--------|----|---------------------------------------------------------------------------------------|
| 발기본정보        |                                        |               | 업체견적 사             | 나항 (개찰 전까지 7                     | 변적금액 및 내역파업                                   | 일은 암호화되    | 티어 보호됩니다)        |          |        |    |                                                                                       |
| 입찰번호<br>입찰명  | Z202404016<br>메인 광폭 샤프트 제작<br>제외자비 제조여 |               | • 재 입찰일<br>• 견적 상서 | 실 경우 참가업체명을 클릭<br>해 확인은 상세를 클릭하시 | 하면 차수 별 견적제출 이 <sup>7</sup><br>면 확인하실 수 있습니다. | 력을 볼 수 있습니 | 다.               |          |        |    | <ul> <li>2. 특별/세합별 및 무요대용</li> <li>업체견적사항[확인]</li> <li>- 투찰한 업체에 대해서만 [낙찰]</li> </ul> |
| 입찰방식         | 지명경쟁입찰                                 |               |                    | 입찰착가언체명                          | 견적금액(총액)                                      | 견적         | 제충입시             | 담당자      | 기타첨부파잌 | 선정 | - 체크박스가 활성화                                                                           |
| 입찰참가자격       | 기계제작업체                                 |               |                    | 느ㅋ리아지호(즈)                        |                                               | 고고향이       |                  | 이지성      |        |    | - 상세: 업덕사가 두살안 상세내역                                                                   |
| 특수조건         | 기술자 3명 이상 보유<br>관련 제조 매출 1억이상          |               |                    | 레드코사인                            | 한국(KRW) 1,000                                 | <u>상세</u>  | 2024-04-10 16:47 | 관리       |        | 낙찰 | - [낙찰]: 투찰한 내역 및 견적금역                                                                 |
| 입찰참가업체       | 뉴코리아진흥(주), 레드코사인                       |               |                    |                                  |                                               |            |                  |          |        |    | 적인아고 극실(입세신경) 저티<br>(낙찰업체에게 낙찰메일과 문자 '                                                |
| 금액기준         | VAT 별도                                 |               |                    |                                  | 목록 개칠                                         | 결과 보고서     | 유찰 선택업체 7        | 대입찰하러 가기 |        |    | • [유찰]: 입찰 유찰처리, 개찰 전 차                                                               |
| 결제조건         | 당사 정기대금 결재조건                           |               |                    |                                  |                                               |            |                  |          |        |    | 가능                                                                                    |
| 예산금액         | 10,000,000 원                           |               |                    |                                  |                                               |            |                  |          |        |    | (남당사, 개살사, 낙살사 유살처리                                                                   |
| 발공고 추가등록     | 사항                                     |               |                    |                                  |                                               |            |                  |          |        |    | ····································                                                  |
| 제출시작일시       | 2024-04-09 12:01                       | 제출마감일시        | 2024-04-10 17:     | 00                               |                                               |            |                  |          |        |    | 업체를 체크하고 [선택업체 재입                                                                     |
| 개찰자          | 관리자                                    | 입찰공고자         | 박소영                |                                  |                                               |            |                  |          |        |    | 가기] 버튼을 클릭하면 재입찰을                                                                     |
| 낙찰자          | 전디사                                    |               |                    |                                  |                                               |            |                  |          |        |    | 있음                                                                                    |
| u의자1<br>내역방식 | · · · · · · · · · · · · · · · · · · ·  | 6의 시간<br>남풍조건 | 혀장납풍               |                                  |                                               |            |                  |          |        |    | - 재입찰 시 협력사에게 재입찰 미                                                                   |
|              | 이차 사세 내여 2024 04 03 viev               |               | 2000               |                                  |                                               |            |                  |          |        |    | 문사 말송                                                                                 |
| 세부내역         |                                        |               |                    |                                  |                                               |            |                  |          |        |    |                                                                                       |

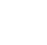

.

ILJIN

#### 3.1 입찰완료

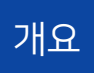

입찰완료는 업체선정이 완료된 입찰이거나 유찰된 입찰목록을 보여줍니다.

입찰완료 결과 Data는 입찰관계자(입찰담당자, 공고자, 개찰자, 낙찰자, 입회자)에게 보여줍니다.

| 입찰완료                                 |                   |                                |                                                    |           |          |         |              | 주요 내용                                            |
|--------------------------------------|-------------------|--------------------------------|----------------------------------------------------|-----------|----------|---------|--------------|--------------------------------------------------|
|                                      | 편하고 빠른 전자입찰시스!    | 몤                              |                                                    |           |          |         | . 관리자님 ▾     | 1. 입찰완료<br>• 마감된 입찰(낙찰/유찰) 목록을                   |
| 관리자 님 •<br>진행중 낙찰 (12개월)<br>27 러 3 거 | 전자입찰 >            |                                | 포어굽니니.<br>2. 검색결과<br>• 입찰번호 또는 입찰명을 클릭 상세<br>내용 확인 |           |          |         |              |                                                  |
| 모 메인                                 | • 입찰완료는 입         | 체선정이 완료된 입찰이거나 유찰된 입찰 목록을 보여줍니 | 니다. (입찰번호 또는 입찰명                                   | 을 클릭하시면 상 | 세내용을 확인할 | 수 있습니다) |              | <ul> <li>상태가 유찰된 입찰은 상태를<br/>빨간색으로 표기</li> </ul> |
| 전자입찰 ^<br>입찰계획                       | 입찰완료일<br>입찰번호     | 2023-04-11 @ ~ 2024-04-10 @ 완  | 료상태 🔽 입찰완료<br>찰명                                   | ✔ 유찰      |          |         | 검색           |                                                  |
| 입찰진행<br>입찰완료                         | 전체:6건 10:         | 개씍 보기 ~                        |                                                    |           |          |         |              |                                                  |
| 입찰이덕                                 | 입찰번호              | 입찰명                            | 입찰완료일시                                             | 입찰방식      | 상태       | 내역      | 담당자          |                                                  |
| ☆ 공지 ~                               | <u>Z202404016</u> | 메인 광폭 샤프트 제작                   | 2024-04-10 18:24                                   | 지명        | 입찰완료     | 파일      | ▷ <u>관리자</u> |                                                  |
|                                      | <u>Z202404030</u> | <u>닉찰테스트-직접입력-1</u>            | 2024-04-10 16:58                                   | 지명        | 입찰완료     | 직접입력    | ▷ <u>박소명</u> |                                                  |
| ▣ 업체정보 ~                             | <u>Z202404037</u> | 개찰 후 유찰 처리 테스트                 | 2024-04-10 14:43                                   | 지명        | 유찰       | 파일      | ▷ <u>박소영</u> |                                                  |
|                                      | <u>Z202404034</u> | 유찰테스트                          | 2024-04-10 14:23                                   | 지명        | 유찰       | 직접입력    | ▷ <u>박소영</u> |                                                  |
| ⑤ 통계 ~                               | <u>Z202404029</u> | <u> 닉찰테스트-파일-1</u>             | 2024-04-10 12:02                                   | 지명        | 입찰완료     | 파일      | ≫ <u>박소명</u> |                                                  |
|                                      | <u>Z202404000</u> | 직접입력                           | 2024-04-09 11:12                                   | 일반        | 입찰완료     | 직접입력    | ≫ <u>박소명</u> |                                                  |
|                                      |                   |                                | $\langle 1 \rangle \gg$                            |           |          |         |              |                                                  |

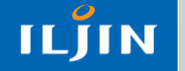

### 3.2 입찰완료 (상세)

#### 개요

입찰완료된 입찰 상세내용과 추가합의 사항 및 실제 계약금액을 입력할 수 있습니다. 입찰관계자(입찰담당자, 공고자, 개찰자, 낙찰자, 입회자)에게 보여줍니다.

| <b>입찰기본정보</b><br><sub>입찰번호</sub> ZZ |                                           |        |                                  |                                                |                                       |                  |          |          |       |                  | • 낙찰 후 입찰건에 대한 상세내용                                  |
|-------------------------------------|-------------------------------------------|--------|----------------------------------|------------------------------------------------|---------------------------------------|------------------|----------|----------|-------|------------------|------------------------------------------------------|
| 입찰번호 ZZ                             |                                           |        | 어눼겨저 나하 (개차 제                    | 헤끼지 겨저그여                                       | HOIIIGTIOO                            |                  | alı (mi) |          |       |                  | 낙잘 시 입력한 주가합의사항을<br>2. 주요내용                          |
| 입찰명 메                               | 202404016<br> 인 광폭 샤프트 제작<br>(기자비 제조역 프로르 |        | ·재 입찰일 경우 참가업체<br>·견적 상세 확인은 상세를 | 전 <b>까지 전작금</b> 의<br>1명을 클릭하면 차수<br>한클릭하시면 확인하 | 별 견적제출 이력을 불<br>실 수 있습니다.             | 봄오와되어 오오         | 급니다)     |          |       |                  | • [실제계약금액]: 낙찰금액과<br>실제계약금액이 다를 경우<br>실제계약금액을 등록합니다. |
| 입찰방식 지                              | 193이 세소입 움푹ㅠ<br>[명경쟁입찰                    |        |                                  |                                                | i i i i i i i i i i i i i i i i i i i |                  |          |          |       |                  | (이전에 작성한 금액이 있다면                                     |
| 입찰참가자격 기                            | 계제작업체                                     |        | 입찰참가업체명                          | 견적금액(총액)                                       | ) 견적                                  | 제출일시             | 담당자      | 기타첨부파일   | 구분    | 낙찰일시             | 이전금액을 보여줌)                                           |
| 특수조건                                | 기술자 3명 이상 보유<br>관련 제조 매출 1억이상             |        | 레드코사인                            | 한국(KRW) 1,00                                   | )0 <u>상세</u>                          | 2024-04-10 16:47 | 관리       |          | 낙찰    | 2024-04-10 18:24 | -                                                    |
|                                     |                                           |        | <u> 뉴코리아진흥(주)</u>                |                                                | 공고확인                                  |                  | 이진석      |          |       |                  | -                                                    |
| 현장설명일시 20                           | 024-04-10 10:00                           |        | 낙찰 추가 합의사항                       | 추가합의 없습니다                                      | h.                                    |                  |          |          |       |                  |                                                      |
| 현장설명장소 A                            | 동 대 회의실                                   |        |                                  |                                                |                                       |                  |          |          |       |                  |                                                      |
| 낙찰자결정방법 최                           | i저가&내부적격심사                                |        |                                  |                                                | 목록                                    | 입찰결과 보고서         | 실제 계약금액  | 0        |       |                  |                                                      |
| 입찰참가업체                              | 레드코사인, 뉴코리아진흥(주)                          |        |                                  |                                                |                                       |                  |          |          |       |                  |                                                      |
| 금액기준 V/                             | AT 별도                                     |        |                                  |                                                |                                       |                  | 1        |          |       |                  |                                                      |
| 결제조건 당                              | 상사 정기대금 결재조건                              |        |                                  | Г                                              |                                       |                  |          |          |       |                  |                                                      |
| 예산금액 10                             | 0,000,000 원                               |        |                                  |                                                | 시계 게이                                 | 그애               |          |          |       | ×                |                                                      |
| 입찰담당자 박                             | 영소영                                       |        |                                  |                                                | 길제 계락                                 |                  |          |          |       |                  |                                                      |
| 입찰공고 추가등록 사항                        |                                           |        |                                  |                                                | ▪ 낙찰금액고                               | ት 실제계약금액이 C      | i를 경우 실  | 제계약금액을 적 | 닥성해 주 | 십시오              |                                                      |
| 제출시작일시 20                           | 024-04-09 12:01                           | 제출마감일시 | 2024-04-10 17:00                 |                                                | 실제계약금                                 | 액 숫자만            | 반입력      |          |       |                  |                                                      |
| 개찰자 관                               | 난리자                                       | 입찰공고자  | 박소영                              |                                                |                                       |                  |          |          |       |                  |                                                      |
| 낙찰자 관                               | 반리자                                       |        |                                  |                                                |                                       |                  |          |          |       |                  |                                                      |
| 입회자1 허                              | 네/계경                                      | 입회자2   |                                  |                                                |                                       | 취소               | :        | 저장       |       |                  |                                                      |
| 내역방식 파                              | i일등록                                      | 납품조건   | 현장납품                             |                                                | _                                     |                  |          |          |       |                  |                                                      |

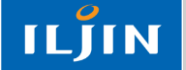

#### 4. 입찰이력

#### 개요 조회기간 입찰완료일 기준으로 소속사의 낙찰된 입찰정보와 투찰정보를 확인할 수 있습니다. 낙찰완료 주요 내용 1. 입찰이력 【 【 】 【 】 【 】 【 】 ■ Bidding System 편하고 빠른 전자입찰시스템 😩 관리자님 -소속사의 낙찰이력을 확인할 수 있음 ٠ 2. 검색결과 참여업체수를 클릭하면 입찰에 참여한 ٠ 전자입찰 > 낙찰이력 관리자 님 🗸 업체를 확인할 수 있음 엑셀다운로드를 클릭하면 입찰정보와 진행중 낙찰 (12개월) ٠ 27 zł **4**건 낙찰참여업체정보를 한꺼번에 확인할 • 조회기간 입찰완료일 기준으로 소속사의 낙찰된 입찰정보와 투찰 정보를 확인할 수 있습니다. 수 있음 참여업체수를 클릭하면 투찰 업체들의 투찰가 및 투찰 일시를 보실 수 있습니다. 🖵 메인 🖾 전자입찰 입찰완료일 2023-04-11 🗰 2024-04-10 🛱 입찰명 입찰번호 검색 입찰계획 입찰진행 입찰완료 전체:3건 10개씩 보기 🛛 🗸 엑셀 다운로드 🕑 입찰이력 입찰번호 입찰명 예산금액 낙찰금액 낙찰사 참여업체수 제출시작일 제출마감일 입찰담당자 따 공지 $\sim$ Z202404030 낙찰테스트·직접입력·1 222,222 25,554 레드코사인 1 2024-04-10 11:34 2024-04-10 11:38 박소영 × Z202404029 낙찰테스트-파일-1 123,456 123.123 레드코사인 2024-04-1 투찰 정보 🗉 업체정보 $\sim$ 232,322 Z202404000 직접입력 10,000 (주)파크디지탈 2024-04-Z202404000 입찰번호 🕒 통계 $\sim$ 입찰명 직접입력 $1 \rightarrow \gg$ 낙찰업체 (주)파크디지탈 업체명 투찰가 투찰 일시 (주)파크디지탈 10,000 2024-04-09 11:11 레드코사인 2024-04-09 11:11 닫기 ILJIN 20